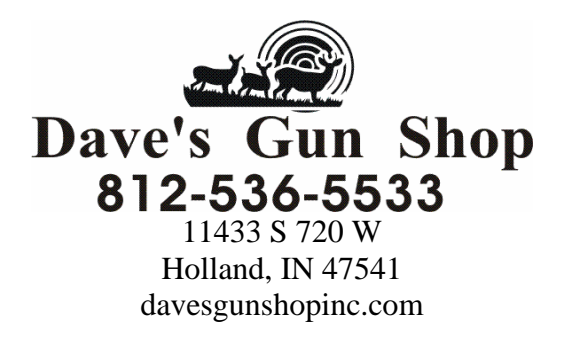

## **Suppressor Purchase Procedure**

- Set up an account on Silencershop.com. (You will only need to enter your name, email, and choose a password.)
- 2. Choose and pay for your suppressor(s). If we do not have the one you want in stock, there's a plethora of options on silencershop.com that you can order and have sent here, with no transfer fees. (If you purchase from silencershop.com, make sure you have us selected as your preferred dealer on the top right corner of the screen so that your suppressor comes here, not a shop in another state.)
- 3. Decide whether you want to register the suppressor as an individual or as a trust. Note: If you choose trust, everyone on your trust will have to come into the store to complete step #4 before your form can be processed. Trusts may be set up by an independent lawyer or through Silencershop.com.
- 4. Complete your account setup, including fingerprints, on our kiosk.
- 5. Purchase a \$205 tax stamp through your silencershop.com account for each suppressor purchased. (Listed under services, or just type "tax stamp" into the search bar.)
- 6. Watch for an email from Docu-sign for you to review and sign your form4 electronically.

- 7. **Create an account at eforms.atf.gov**. (Click the green "register" button.) Fill in the required fields, making sure that the information you input is <u>exactly</u> the same as information on your silencershop account (i.e. Tim vs. Timothy). <u>Make note of your password and PIN number</u>. Your username will be emailed to you.
- 8. Watch for an email letting you know that we are "ready to certify." <u>You will need your eforms username and PIN number to do this</u>. We can do this in store or remotely if you have a good internet connection. Right now Nena is the only one set up to certify forms. Typically she works Monday -Thursday from 10-5 EST and Saturday & Sunday from 12-5 EST, but it is not a bad idea to call ahead just to make sure she is in and the government website is up and running.
- 9. Wait-The Hard Part! Once you have received your two emails from "Eforms Notifications" (one is a receipt, the other is a copy of your completed and submitted form4) you are done! We will give you a call when your stamp arrives and you can stop in to fill out the form 4473 and pick up your suppressor!

## **SilencerShop**

## **ATF Eforms**

| Username: | Username: |
|-----------|-----------|
| Password: | Password: |
|           | PIN:      |